Erledigt MSI-7848 findet Installer nicht

Beitrag von "Hazestate" vom 31. Juli 2018, 17:03

Guten Tag,

ich habe ein Problem beim Start von Clover. Er bootet ins Menü aber ich sehe kein High Sierra Symbol zum Installieren habe jetzt 4 verschiedene USB Sticks versucht. Bios ist auf UEFI die Windows10 Installation wird angezeigt wenn ich die DVD einlege nur nicht das High Sierra.

Ich habe ein MSI-7848 Motherboard mit I5CPU und 8GB Ram

### Beitrag von "al6042" vom 31. Juli 2018, 17:07

Hallo und herzlich Willkommen im Forum... Hast du im BIOS auch den Secure Boot deaktiviert? Welche Dateien liegen auf dem USB-Installstick unter /EFI/CLOVER/drivers64UEFI auf der versteckten EFI-Partition?

## Beitrag von "Hazestate" vom 31. Juli 2018, 17:24

Danke und Hallo 🙂

Secure Boot ist deaktiviert. Ich hatte schonmal iMac 14,2 am laufen nur so zum testen habe dann die SATA komplett formatiert und jetzt wollte ich es nochmal frisch installieren erst High Sierra und danach Windows10. Ich nutze nur 1 SB Stick mit Clover und High Sierra Installer.

Im drivers64UEFI befinden sich die Dateien:

-AppleImageCodec-64.efi -AppleKeyAggregator-64.efi -AppleUITheme-64.efi -DataHubDxe-64.efi -FirmwareVolume-64.efi -FSInject-64.efi -HFSPlus-64.efi -OsxAptioFixDrv-64.efi -OsxFatBinaryDrv-64.efi -PartitionDxe-64.efi -SMCHelper-64.efi -VBoxHfs-64.efi

Im drivers64 Ordner befinden sich die Dateien: -AppleImageCodec-64.efi -AppleKeyAggregator-64.efi -AppleUITheme-64.efi -FirmwareVolume-64.efi -FSInject-64.efi -HashServiceFix-64.efi -SMCHelper-64.efi -UsbKbDxe-64.efi -UsbMouseDxe-64.efi -XhciDxe-64.efi

Im kext Ordner "Other" befindet sich nur FakeSMC und NullCPUPowerManagement restliche Ordner habe ich manuell gelöscht.

# Beitrag von "al6042" vom 31. Juli 2018, 17:33

Dann packe doch bitte die EFI des Sticks mal zu einer ZIP-Datei und poste sie hier. Grundsätzlich gehe ich mal davon aus, dass der eingesetzte Clover zu alt ist.

## Beitrag von "Hazestate" vom 31. Juli 2018, 17:36

#### Beitrag von "al6042" vom 31. Juli 2018, 17:45

Dann versuche es bitte mal mit beiliegendem EFI-Ordner auf Basis von Clover 4617. Benenne aber bitte deinen Original-Ordner vorher zu "EFI-alt" um.

### Beitrag von "Hazestate" vom 31. Juli 2018, 17:56

Jetzt wurde ein Symbol zum Installieren vom USB Stick angezeigt habe die Installation gestartet ich melde mich wenn die Installation durch ist. Die Datei von Dir hat sogar dafür gesorgt das alles viel viel schneller ging. Ich hoffe Du kannst mir danach noch helfen das Windows10 als UEFI draufzubekommen.

#### Beitrag von "al6042" vom 31. Juli 2018, 18:05

Ich werde jetzt erstmal außer Haus sein und sporadisch vorbeischauen... 🙂

Solange dein Windows-Stick bereits per Rufus, oder ähnlichem, im UEFI Modus vorbereitet ist, sollte es kein Thema werden.

Willst du Windows auf die gleiche oder eine weitere Platte installieren?

#### Beitrag von "Hazestate" vom 31. Juli 2018, 18:27

Hab eine 2TB Data wollte die aufteilen in je 1TB. Hab die Original Windows10 DVD oder besser ein USB Stick erstellen ? Wenn die Installation von High Sierra beendet ist wie sorge ich dafür

das ich ohne den USB Stick in Clover Menü komme ? Einfach die EFI auf die HDD kopieren oder gibt es da ein besseren Trick..... Installation ist fertig hab aber kein Internet obwohl Lankabel drinnen steckt.

Edit.

Habe es hinbekommen mit der Lan-Verbindung. Habe mir erstmal WIFI eingerichtet läuft auch super. Nur will meine MSI GTX970 Grafikkarte noch nicht richtig.

## Beitrag von "al6042" vom 31. Juli 2018, 19:06

Dazu musst du in der config.plist unter "System Parameters" den Haken bei "NvidiaWeb" setzen und die entsprechenden NVIDIA WebDriver installieren.

## Beitrag von "Hazestate" vom 31. Juli 2018, 22:28

Funktioniert jetzt mit den webdriver ohne das ich Nvidiaweb in den System Preferences aktivieren musste. Soll ich es trotzdem aktivieren ? Habe jetzt Windows installiert Problem dabei ist das windows10 automatisch startet und ich keine Auswahl habe um high Sierra zu starten geht auch nicht mit dem Clover usb Stick. Wenn das noch klappt bin ich fertig. Vielen Dank für deine bisherige Hilfe hoffe du liest das noch heute Abend

Edit:

Kann mir bitte jemand helfen damit das mit dem Dualboot klappt. Windows startetautomatisch ohne Auswahl auch nicht mit dem clover USB Stick

Edit: klappt jetzt alles du hattest recht aus irgendein Grund war Secure Protection aktiviert habe es deaktiviert und unter UEFI Bootmanager in BIOS den Windows Boot Manager deaktiviert jetzt läuft alles perfekt OS X und Windows und ohne dummen Einträge wie ich es von meinem imac kenne. Ich bedanke mich sehr bei dir für die EFI wenn du mal Hannover Ecke bist melde dich ich revanchiere mich. Liebe grüsse

## Beitrag von "al6042" vom 1. August 2018, 11:51

Ah... da hat die Windows Installation wohl den Secure Boot wieder aktiviert... 😎

Freut mich, dass alles geklappt hat... Coole Sache... 😂